## Copy Pages Between Image Documents in Unity 12

Through the Unity 12 **Page Editor** users with appropriate permissions can copy pages between existing image documents.

## Launching the Page Editor

- Log into the OnBase Unity client
- Open two multiple page Image documents.
- Select the Image tab. In the Modify section select Edit Pages for each document.

| Viewer 123456 - WEILER, JEAN VAVROCH - HRS B Catastrophic Leave Misc - 3/19/2013 (Created: 3/19/20                                                                                                    | 13)                                                                                                    |
|----------------------------------------------------------------------------------------------------|----------------------------------------------------------------------------------------------------|
| Document Image                                                                                                    | 0                                                                                                    |
| Image: Selection Tool     Image: Selection Tool     Image: Selection Tool <td< td=""><td>n<br/>ow Modify</td></td<> | n<br>ow Modify                                                                                                    |
| 123456 - WEILER, JEAN VAVROCH - HRS B Catastrophic Leave Misc - 3/19/2013 (Created: 3/19/2013)                                                                                                    | Edit<br>Pages Docume<br>Docume<br>Docum |

- The red ribbon indicates that both documents are now in edit mode.
- Drag the Image thumbnail you wish to copy from Document A into Document B. Note, this will create a <u>COPY</u> of the page. Be sure to delete the page from Document A if it needs to be removed!

| Automobile Claim Docu Tasks T      Document Page Editor Tasks                                                                | Automobile Claim Docu Tasks T      Document Page Editor Tasks                                                                                                    | ×    |
|----------------------------------------------------------------------------------------------------|----------------------------------------------------------------------------------------------------|------|
| Save Cancel Undo Redo Split<br>Edit Page                                                                                     | Save Cancel Undo Redo Split<br>Edit Page                                                                                                    |      |
| Z Editing: Automobile Claim Documents - 5/8/2012 Policy # 56 1 Pag                                                           | Editing: Automobile Claim Documents - 5/8/2012 Policy # 1234 9 P                                                                                                    | ages |
| Page 1 Automobile Policy Accident Report Ensure Hard State 2582 28 Ensure Harde More State 2582 Other Prog Statement of cost | Page 2 Page 2 Page 2 Page 1 Page 1 Page 2 Page 1 Page 1 Pa |      |

• Once all editing has been done be sure to elect Save!